個人で電子申請する場合(危険物取扱者検定)

個人で電子申請する場合、以下の流れで行います。

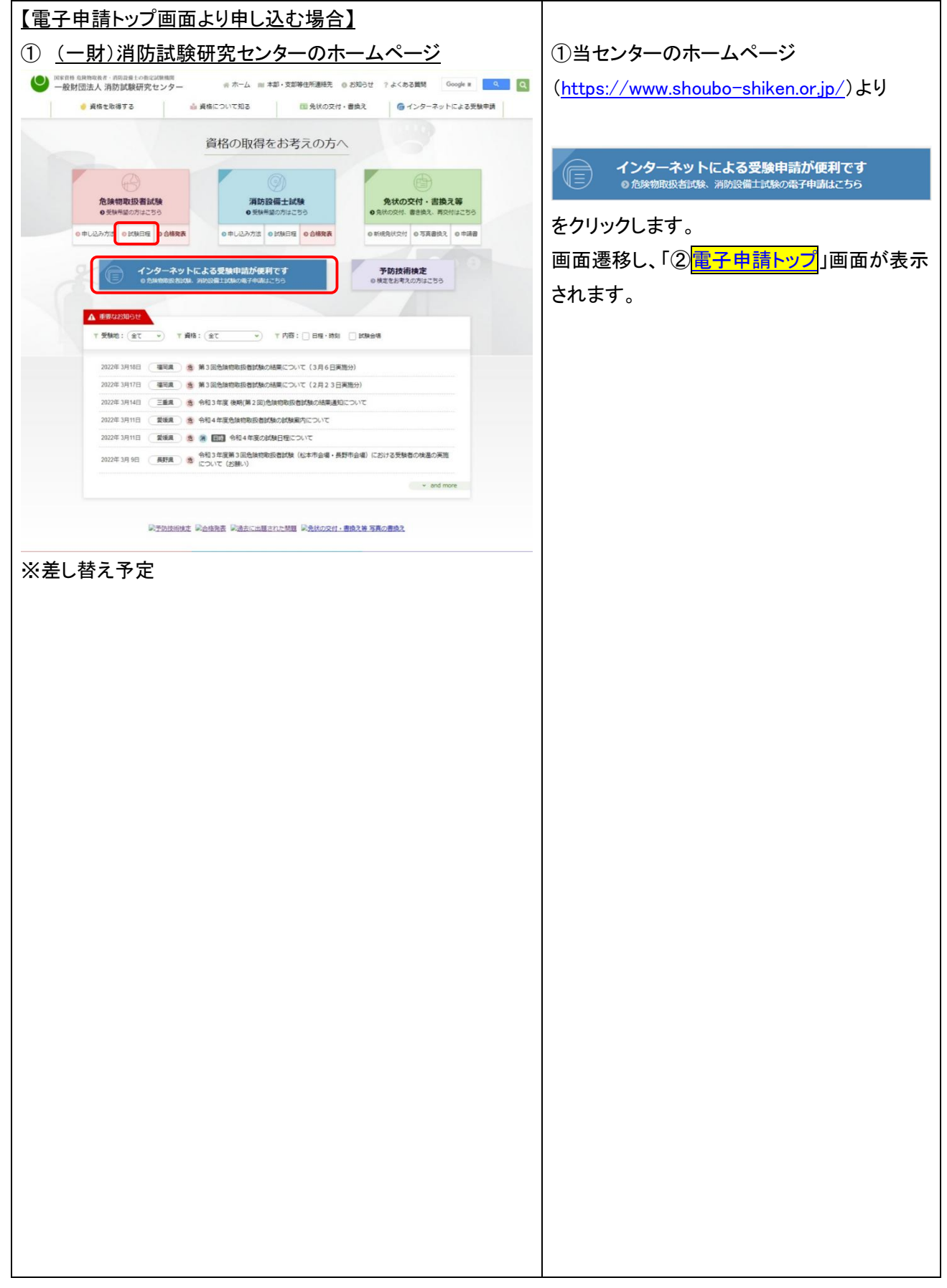

② 電子申請トップ ②電子申請トップ 画面にて、受検申請、電子申請状況確認、受 一般財団法人 消防試験研究センター 国家宣格 危険物取扱者・消防設備土の指定試験機関 検票ダウンロードを行います。 ホーム > 電子申請トップ 電子申請トップ 電子申請は、個人で申請する場合は、 電子申請の申し込み インターネットから受験申請ができます(以下「電子申請」といいます)。 「インターネットによる受検申請」の インターネットによる受験申請 インターネットによる団体受験申請 個人で電子申請をご希望の方は、こちらから申し込みを行ってください。
 <u>電子申請の流れ</u> (個人) ・ 団体で電子申請をご希望の方は、こちらから申し 込みを行ってください。
 □ <u>電子申請の流れ</u> (団体)\_\_\_\_\_ 電子申請 電子申請 団体で電子申請 遷移します。 電子申請状況確認 ※システムメンテナンス中は、電子申請する 電子申請状況確認へ 
電子申請で受報申込みをした後の、電子申請の処理状況を確認できます。
電子申請時に入力した「願書情報」、当センターから送信する「メール送信情報」及び試験手数料の決済状況が確認できます。 ことが出来ません。 受験票の印刷 (毎週土曜日午前3時00分から午前5時00 「受戦票ダウンロードについて(通知)」メールを受信、又は毎子申請状況確認の 「メール送信情報」の「受戦票ダウンロードメール」欄の送信日付が表示されている 場合は、受戦票のダウンロードができます。 (申請値後はできません) 受験票ダウンロードへ 分まで) 電子申請の注意事項

| 3 | 受   | <u>:検申請</u>                                                                                          |                                                             | ③受 <u>検</u> 申請                                          |
|---|-----|----------------------------------------------------------------------------------------------------|-------------------------------------------------------------|---------------------------------------------------------|
|   | 0   | ー般財団法人 消防試験研究センター<br>国家海後を除物取扱者:海路設備十の指定試験線開                                                         |                                                             | 【予防技術検定】                                                |
|   |     |                                                                                                    |                                                             | <br>  初めて電子申請する方は、 ************************************ |
|   | ホーム | > 电子申請トッフ > 电子申請<br>【子申請                                                                             |                                                             | てください、電子由請の企会検由請の条件                                     |
|   |     | 危険物取扱者試験                                                                                             |                                                             |                                                         |
|   | 1   | 「危険物取扱者試験」の電子申請をご希望の方は、こちら<br>電子申請については、こちらをご覧ください。 💷 電子<br>試験日程については、こちらをご覧ください。 🛄 試験               | から申込みを行ってください。<br><u>申請の流れ (個人)</u><br>日程                   | <mark>雑認</mark>   画に遷移します。<br>                          |
|   |     | 電子申請する方                                                                                              | 電子申請で再受験する方                                                 |                                                         |
|   |     | 「危険物配扱者試験」の電子申請の方は、こちらか<br>ら申込みを行ってください。                                                             | 過去3年以内に受験された方は、その試験日の翌日<br>から電子申請できます。こちらから申込みを行って<br>ください。 |                                                         |
|   |     | 危険物取扱者試験                                                                                             | 危険物取扱者試験<br>(再受験申請の方)                                       |                                                         |
|   |     | ※ <b>再受験について</b><br>過去3年以内に書面申請(複数受験を含む。)又は電子申请<br>験結果通知書に記されている「資格判定コード」で受験で                        | により受験された方は、前回受験したときの受験景又は武<br>きる試験について、再度電子申请することができます。     |                                                         |
|   | ï   | 消防設備士試験                                                                                              |                                                             |                                                         |
|   |     | 「消防設備主試験」の電子申請をご希望の方は、こちらか<br>電子申請については、こちらをご覧ください。 🏳 <u>電子</u><br>試験日程については、こちらをご覧ください。 🏳 <u>試験</u> | Y5申込みを行ってください。<br>申請 <i>の</i> 澄れ <u>(個人)</u><br>日程          |                                                         |
|   |     | <b>電子申請する方</b><br>「清防設備士試験」の電子申請の方は、こちらから                                                            | 電子申請で再受験する方<br>過去3年以内に受験された方は、その合格発表日の                      |                                                         |
|   |     | 申込みを行ってください。                                                                                         | 翌日から電子申請できます。こちらから申込みを<br>行ってください。                          |                                                         |
|   |     | 消防設備士試験                                                                                              | 消防設備士試験<br>(再受験申請の方)                                        |                                                         |
|   |     | ※再受験について<br>過去3年以内に書面申请(複数受験を含む。)又は電子申请<br>弊結車通知書に記されている「音格制定コード」で受験で                                | により受験された方は、前回受験したときの受験票文は試<br>きる試験について、 再度量子由語することができます。    |                                                         |
|   | ï   | 予防技術検定                                                                                               |                                                             |                                                         |
|   | 2   | 「予防技術検定」の電子申請をご希望の方は、こちらから<br>電子申請については、こちらをご覧ください。 〇〇 電子                                            | 申込みを行ってください。<br>申請 <i>の変化(個人)</i>                           |                                                         |
|   |     | 電子申請する方                                                                                              |                                                             |                                                         |
|   |     | 「予防技術検定」の電子申請の方は、こちらから申<br>込みを行ってください。                                                               |                                                             |                                                         |
|   |     |                                                                                                    |                                                             |                                                         |
|   |     | 予防技術模定                                                                                               |                                                             |                                                         |
|   |     | 電子申請トップへ戻る                                                                                           | ↑ページトップへ                                                    |                                                         |
|   |     |                                                                                                    |                                                             |                                                         |
|   | 1   | 日 操作かわからないときはこちら<br>一般財団は1 満町                                                                        | ★ 計録用変 わ <sup>&gt;</sup> 」 () →                             |                                                         |
|   |     | COPYRIGHT (C) 2008 JAPAN FIRE ENGINEERING                                                            | QUALIFICATION CENTER ALL RIGHTS RESERVED                    |                                                         |
|   |     |                                                                                                    |                                                             |                                                         |
|   |     |                                                                                                    |                                                             |                                                         |
|   |     |                                                                                                    |                                                             |                                                         |
|   |     |                                                                                                    |                                                             |                                                         |
|   |     |                                                                                                    |                                                             |                                                         |
|   |     |                                                                                                    |                                                             |                                                         |
|   |     |                                                                                                    |                                                             |                                                         |
|   |     |                                                                                                    |                                                             |                                                         |
|   |     |                                                                                                    |                                                             |                                                         |
|   |     |                                                                                                    |                                                             |                                                         |
|   |     |                                                                                                    |                                                             |                                                         |
|   |     |                                                                                                    |                                                             |                                                         |
|   |     |                                                                                                    |                                                             |                                                         |
|   |     |                                                                                                    |                                                             |                                                         |
|   |     |                                                                                                    |                                                             |                                                         |
|   |     |                                                                                                    |                                                             |                                                         |
|   |     |                                                                                                    |                                                             |                                                         |
|   |     |                                                                                                    |                                                             |                                                         |
|   |     |                                                                                                    |                                                             |                                                         |

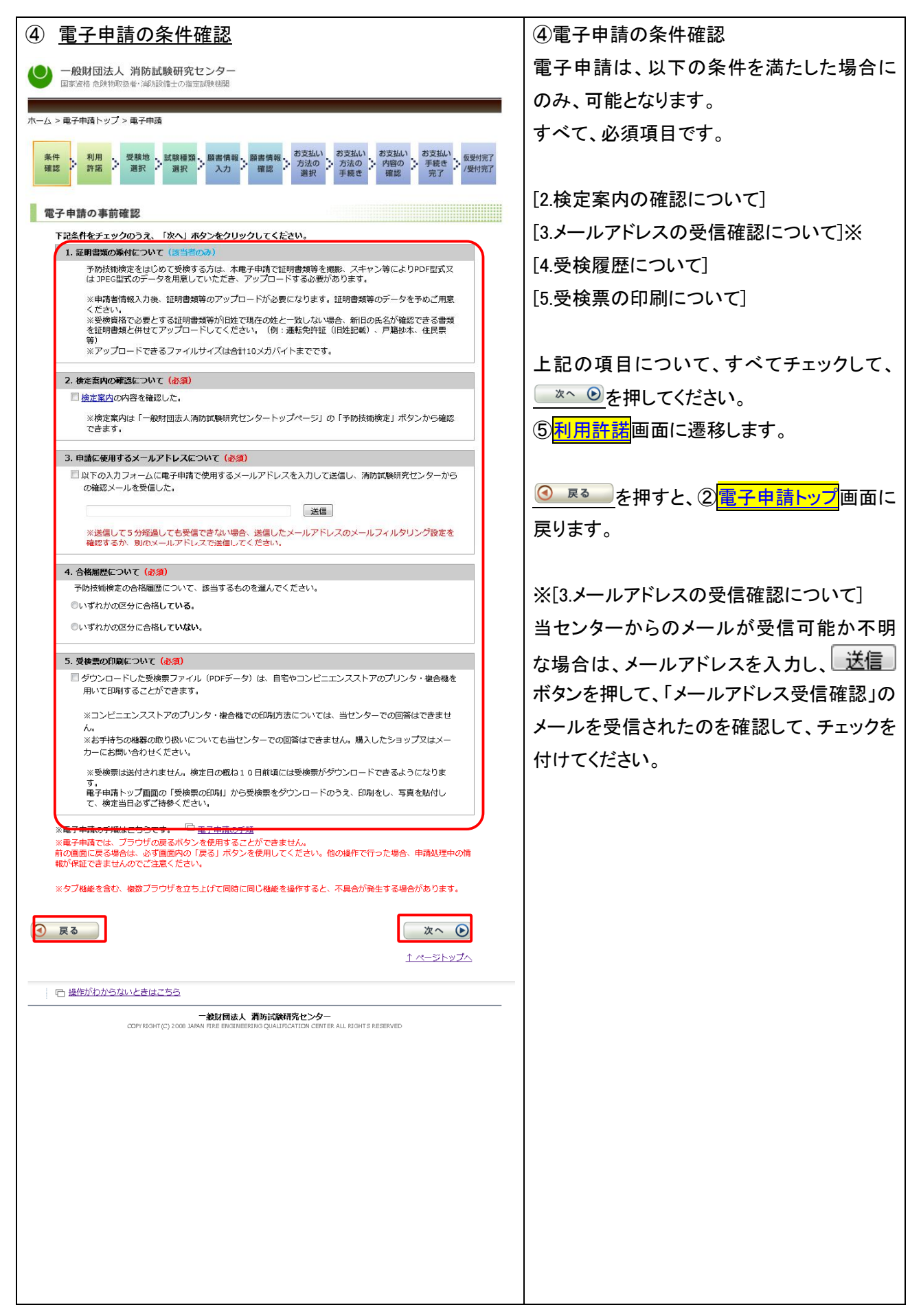

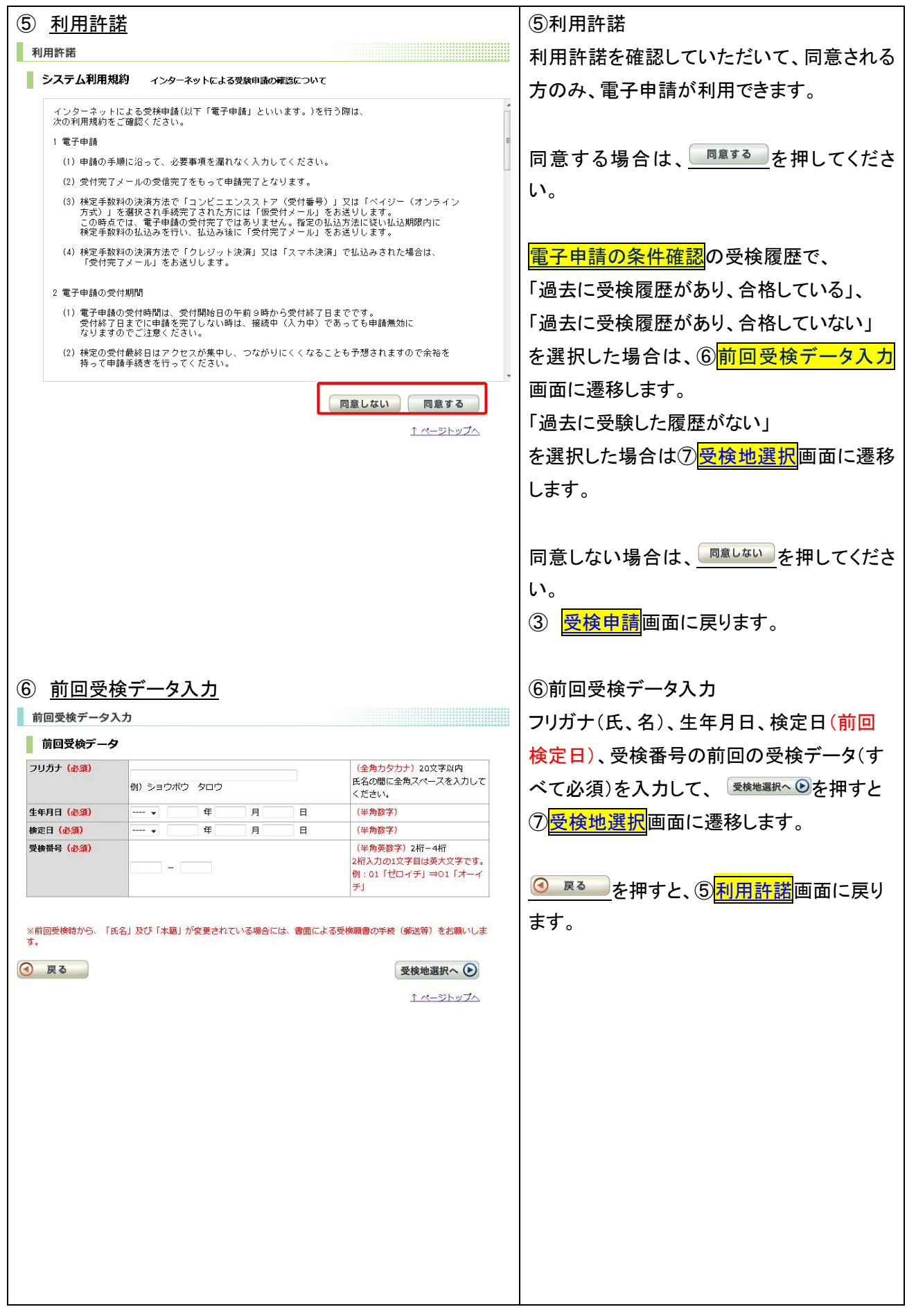

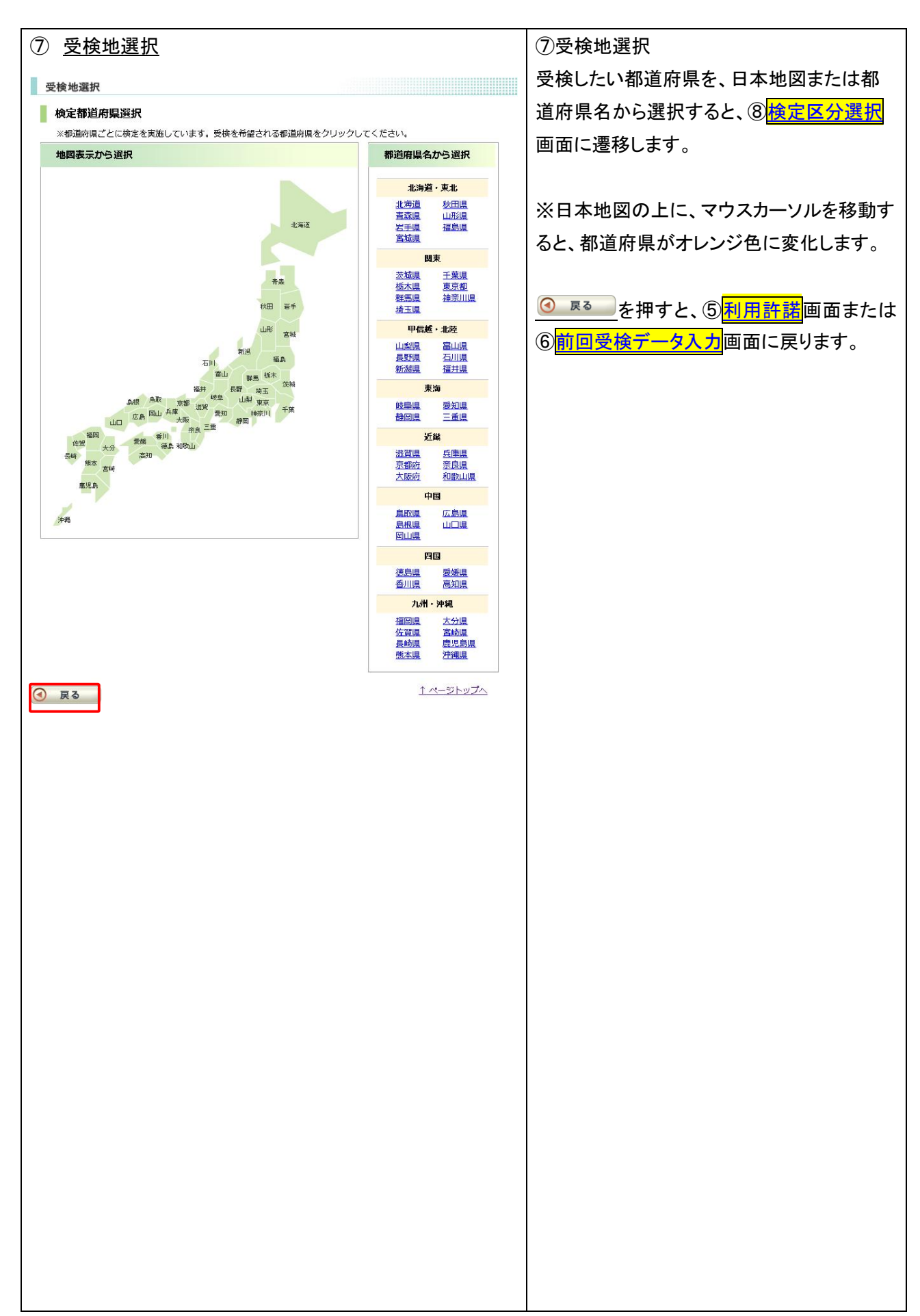

| 8 | ⑧ <u>検定区分選択</u>                                                                                                    |                      |                     |       |       |           | ① 検定区分選択 |                  |                      |
|---|----------------------------------------------------------------------------------------------------|----------------------|---------------------|-------|-------|-----------|----------|------------------|----------------------|
|   | <ul> <li></li></ul>                                                                                                    |                      |                     |       |       |           |          |                  |                      |
| > | ※下記表内にリンク先(その位置では、カーソルの形が変わります)が存在する検定のみ电子申請ができます。<br>受検したい受検地および検定種類を選択し、受検情報入力面面へ進んでください。                                                                                                    |                      |                     |       |       |           |          |                  | 期間を確認して、検定区分のリンクを選択す |
| 3 | ※受検地及び検定種類は複数違択できません。                                                                                                    |                      |                     |       |       |           |          |                  | ると、③顧書情報入力画面に遷移します。  |
|   |                                                                                                    |                      |                     |       |       |           |          |                  |                      |
|   | <b>予防技術校定日程</b>                                                                                                    |                      |                     |       |       |           |          |                  |                      |
|   | 文代HIE22TT、第27名#<br>受検加 配子申請 検定種類<br>交検加 25.4HP0m ×                                                                                                    |                      |                     |       |       |           |          |                  |                      |
|   | 検定日         受検         文(収):a         受付期間※         Unit (1)         Unit (1) <thunit (1)<="" th="">         Unit (1)         <thunit (1)<="" td="" th<=""><td>防火査察</td><td></td></thunit></thunit> |                      |                     |       | 防火査察  |           |          |                  |                      |
| đ | 命和07年03<br>月31日(月)                                                                                                    | 東京都                  |                     | 10/1  | 3/31  | 防火査察      | 消防用設備等   | 危険物              | ります。                 |
| × | :電子申請の<br>)ますので、                                                                                                    | 受付は、受付締切<br>早めの手続きをお | ]日までです。受<br>)願いします。 | 付締切日言 | までに入れ | 力を完了しないと、 | 入力中であっても | 6電子申請ができなくな      |                      |
|   | 戻る                                                                                                    |                      |                     |       |       |           |          | <u>↑ ページトップへ</u> |                      |
|   |                                                                                                    |                      |                     |       |       |           |          |                  |                      |
|   |                                                                                                    |                      |                     |       |       |           |          |                  |                      |
|   |                                                                                                    |                      |                     |       |       |           |          |                  |                      |
|   |                                                                                                    |                      |                     |       |       |           |          |                  |                      |
|   |                                                                                                    |                      |                     |       |       |           |          |                  |                      |
|   |                                                                                                    |                      |                     |       |       |           |          |                  |                      |
|   |                                                                                                    |                      |                     |       |       |           |          |                  |                      |
|   |                                                                                                    |                      |                     |       |       |           |          |                  |                      |
|   |                                                                                                    |                      |                     |       |       |           |          |                  |                      |
|   |                                                                                                    |                      |                     |       |       |           |          |                  |                      |
|   |                                                                                                    |                      |                     |       |       |           |          |                  |                      |
|   |                                                                                                    |                      |                     |       |       |           |          |                  |                      |
|   |                                                                                                    |                      |                     |       |       |           |          |                  |                      |
|   |                                                                                                    |                      |                     |       |       |           |          |                  |                      |
|   |                                                                                                    |                      |                     |       |       |           |          |                  |                      |
|   |                                                                                                    |                      |                     |       |       |           |          |                  |                      |
|   |                                                                                                    |                      |                     |       |       |           |          |                  |                      |
|   |                                                                                                    |                      |                     |       |       |           |          |                  |                      |
|   |                                                                                                    |                      |                     |       |       |           |          |                  |                      |
|   |                                                                                                    |                      |                     |       |       |           |          |                  |                      |
|   |                                                                                                    |                      |                     |       |       |           |          |                  |                      |
|   |                                                                                                    |                      |                     |       |       |           |          |                  |                      |
|   |                                                                                                    |                      |                     |       |       |           |          |                  |                      |
|   |                                                                                                    |                      |                     |       |       |           |          |                  |                      |
|   |                                                                                                    |                      |                     |       |       |           |          |                  |                      |
|   |                                                                                                    |                      |                     |       |       |           |          |                  |                      |
|   |                                                                                                    |                      |                     |       |       |           |          |                  |                      |
|   |                                                                                                    |                      |                     |       |       |           |          |                  |                      |
|   |                                                                                                    |                      |                     |       |       |           |          |                  |                      |
|   |                                                                                                    |                      |                     |       |       |           |          |                  |                      |
|   |                                                                                                    |                      |                     |       |       |           |          |                  |                      |
|   |                                                                                                    |                      |                     |       |       |           |          |                  |                      |

| 商書構ねっち                       |                                                             |                                                      | 受検申請者の願書情報を入力します。                 |
|------------------------------|-------------------------------------------------------------|------------------------------------------------------|-----------------------------------|
| 與書情報人力<br><b>受</b> 論應#2      |                                                             |                                                      |                                   |
| 文使伯報                         |                                                             |                                                      | 【哥埃博報】                            |
| 「道府県                         |                                                             |                                                      |                                   |
| 使用                           | 令和0/年03月31日(月)<br>圣陆特殊论定 陆川李府                               |                                                      | ·都道府県、検定日、検定区分、受検地/               |
| < << 4里 次 3 金 / 自            | 了的投机快走 的火星装<br>事页都                                          |                                                      |                                   |
| · 使心                         | 34CT/BH                                                     | 受検資格についての詳細は 予防技術                                    | 違っていないことを確認します。                   |
|                              | 選択してください ◆                                                  | 検定 受検資格をご確認ください。                                     |                                   |
| 相免除                          | 既に予防技術検定を一つの区分でも合格していて検定科目<br>のうち「共通科目」の免除を<br>科目免除に該当しない ~ | 科目免除についての詳細は <u>予防技術</u><br><u>検定 科目免除</u> をご確認ください。 | ・受検貨格/科白光味について、フルダから選択します。        |
| 申請者情報                        |                                                             |                                                      |                                   |
| リリガナ (永河)                    |                                                             | (今年中々中十) 20文字[2]内                                    |                                   |
|                              | 例) ショウボウ タロウ                                                | (主角)シンプン20文字以内<br>氏名の間に全角スペースを入力して<br>ください。          |                                   |
| 名 <mark>(必須)</mark>          | 例)消防 太郎                                                     | (全角) 10文字以内<br>氏名の間に全角スペースを入力して<br>ください。             |                                   |
| 年月日 (必須)                     |                                                             | (半角数字)                                               | ノリカナ、氏名、生牛月日、郵便番号、任               |
| 籍(恣須)                        | 本籍を選択してください ▼                                               | 必ず本籍を選択してください。                                       | 白它雪钎釆旦刀け堆世電钎釆旦 勘改                 |
| 住所の聲便番号(必                    |                                                             | (半 <b>角数字)</b> 3桁+4桁                                 | 日七电前留方入は防市电前留方、勤務                 |
| D                            |                                                             | ※郵便番号7桁を入力し、住所検索<br>ボタンをクリックすると住所がセッ<br>トされます        | 連絡先、連絡先電話番号(携帯電話も可                |
| 所(必須)                        | 例)東京都千代田区霞ヶ関                                                | 都道府県名・市町村名・字名(全<br>角)15文字以内                          | 内線、職業・学校等、メールアドレス、メー              |
|                              | 例) 1-4-2                                                    | 丁目・番地・号(全角)15文字以内                                    | アドレス確認を入力・選択します。                  |
|                              | 例) 大同マンション109号室                                             | マンション名等(全角) 15文字以内                                   |                                   |
| 宅電話番号又は                      |                                                             | (半角数字) 5桁 + 4桁 + 4桁以内                                | すべての入力・選択が終了」たら 確認                |
| 市電話博马(松須)<br>)務先等連絡先<br>(必須) | <ul><li>例) i3 3397 0120</li><li>例) 消防試験研究センター</li></ul>     | (全角) 30文字以内<br>日中の連絡先                                | を押してください。                         |
| 「綿先電話番号<br>(携帯電話も可) (必       | 例) 03 3597 0220                                             | (半 <b>角数字)</b> 5桁 + 4桁 + 4桁以内                        | ・選択した受検資格/科目免除について                |
| 9線                           |                                                             | (半角数字) 10桁以内                                         |                                   |
| · 学校等(水격)                    | 例)1234<br>WF世友2840L アイドウレー                                  | いず離業を選択してください                                        |                                   |
| ペールアドレス (必須)                 |                                                             |                                                      | に遷移するメールが送信されます。                  |
|                              | 例) abc@sample.ne.jp                                         | (半角英数字)50文字以内                                        | ・上記以外の場合は、① <mark>願書情報確認</mark> に |
| 〈ールアドレス確認<br>(必須)            | 例)abc@sample.ne.jp                                          |                                                      | 移します。                             |
|                              |                                                             | (半角央数子)50文子以内                                        |                                   |
| 戻る                           |                                                             |                                                      |                                   |

| 1 証明書類アップロード                                                                                                    | ⑩証明書類アップロード                                          |
|----------------------------------------------------------------------------------------------------|------------------------------------------------------|
| ● 一般財団法人 消防試験研究センター 国家資格 危険物理防衛・通防結備上の指定試験問題                                                                         | ⑨ <u>願書情報入力</u> にて証明書類が必要な場合に送信                      |
|                                                                                                    | されるメール内の URL をクリックすることで証明書類                          |
| 証明書類アップロード<br>送川小等絵曲線及び録録の書店についてはこちらのページをご確認下去い、 合語物研究者評論 等級曲線                                                       | アップロード専用の画面が開きます。                                    |
| 詳しい項目免除及び証明書類についてはこちらのページをご確認下さい。                                                                                    | 既得免状については当センターで管理済みなのでア                              |
| 添付書類を選択して下さい。下記の書類を必ずご用意下さい。<br>添付ファイルが複数となる場合、必要な書類をすべてアップロードしてください。                                                | ップロードは不要です。                                          |
| お手持ちの機器の取り扱いについては、購入したショップまたはメーカー様にお問合せ下さい。                                                                          | <br>  表示される書類をアップロードするには、 <sup>添付</sup> ボタ           |
| 書類名<br>(Table ) (ブヤカ)                                                                                                | ンを押してファイルアップロード用画面を開いてくださ                            |
| 不付         1         大学等において化学に関する学科等を修め         - ご業選書           1         て卒業した者         - 卒業証明書(学科等の名称が明記されているもの) | <br>い。                                               |
| アップロードーナ連結                                                                                                    |                                                      |
|                                                                                                    | <br>  下部のリストにアップロードされたファイルが表示さ                       |
| * 2221 た 書類の内容を始め 出位1 た書類を測体                                                                                         | れますので 問題なければ 確認へ ●ボタンを押し                             |
|                                                                                                    | 1000 (1000)                                          |
|                                                                                                    |                                                      |
|                                                                                                    | いる場合は、⑧検定区分選択画面に、希望していな                              |
| сануллантись воов элими или внашневныха сыльтриснутах свитен лыш изанта левенуер.                                    |                                                      |
| <u>・ファイルアップロード用画面(ポップアップ)</u>                                                                                        |                                                      |
|                                                                                                    | <br>  た状態で画面を閉じることが可能になります。再開す                       |
| -         書類名           -         +学第においアル学に開する学校画を依め、           下記のいずれか、                                            | <br>  るには、メール内の URL をクリックして本画面を開い                    |
| 受験資格     1                                                                                                    | てください。                                               |
| ファイルのアップロード方法を選択してください。<br>PDF形式、もしくは、JPEG形式でアップロードしてください。                                                           |                                                      |
| 添付書類が複数ファイルとなる場合、必要な書類をすべてアップロードしてください。<br>添付できるファイルザイズは10MBまでです。<br>-                                               | <br>  ファイルアップロードの方法として、以下の 3 つの方                     |
| <ul> <li>ファイルを選択</li> <li>ファイルを選択</li> <li>ファイルを取り 選択されていません。</li> </ul>                                             | <br>  法があります。                                        |
|                                                                                                    | <br>  1. ファイルを選択                                     |
| ○ ファイルをドロップ (スマートフォン等の画面では操作できません)                                                                                   | エクスプローラが開きますので該当ファイルを選                               |
|                                                                                                    | おしてください。                                             |
| ○ カメラで撮影する(PCの場合はカメラが接続されていることが必須)                                                                                   | 2. ファイルをドロップ                                         |
| アップロードした書類                                                                                                    |                                                      |
|                                                                                                    | を表示される校内にドラッグしてください                                  |
| ★<br>選択した書類の内容を確認 選択した書類を創始                                                                                          | 3 カメラで撮影する                                           |
| ALCOLUME COLUMN ALCOLUME LINE                                                                                        | カメラ場影が可能です                                           |
|                                                                                                    | ング電気の見合け「ファイルを選択」のみまテキ                               |
|                                                                                                    | ∧防帯电品の場合は、ノノールを送い」ののないで<br>カ メーカーに進加したファイル選択エカメラマプロが |
|                                                                                                    | れ、ケーカーに牛陸したノアイル医療干ガタノノノリル                            |
|                                                                                                    | 爬到しみり。<br>                                           |
|                                                                                                    |                                                      |
|                                                                                                    | れますので、問題なければ、     10 (回しる) ボタンを                      |
|                                                                                                    |                                                      |
|                                                                                                    | └── ▶ ● ● ● ● ● ● ● ● ● ● ● ● ● ● ● ● ● ●            |
|                                                                                                    | り消しされた状態で前画面に戻ります。                                   |

| 願書情報確                                                                                                    | 認                                                                                                    | ⑪願書情報確認                                                                                                    |  |
|----------------------------------------------------------------------------------------------------|----------------------------------------------------------------------------------------------------|----------------------------------------------------------------------------------------------------|--|
| 「の内容でお支払い手続きを行                                                                                                    | テいます。よろしいですか?                                                                                                    | 願書情報入力画面で、入力した願書情報が                                                                                                    |  |
| 願書情報確認                                                                                                    |                                                                                                    | 「正しいことを確認します」                                                                                                    |  |
| 電子申請受付情報                                                                                                    |                                                                                                    |                                                                                                    |  |
| 電子申請受付番号                                                                                                    | 902025 - 03313 - 006950                                                                                                    | 電子申請受付番号は、願書情報を入力した                                                                                                    |  |
| ※電子申請受付番号やフリガ<br>別い合わせする時に必要とな<br>受給情報 ※申請                                                                                                    | ナ、氏名、生年月日、本墓、電話番号等の個人情報は、電子申請した受検情報などについて、お<br>ります。必ずメモや印刷して保存してください。<br>- 7.後の始末日35.11後末調理の恋雨(ナマキキサム、                                                                                                    | 時点で自動的に付番されます。<br>問合せ時に必要となります。                                                                                                    |  |
| 都道府退                                                                                                    |                                                                                                    | メモを取るかページ下端の 🖨 印刷する ボタン                                                                                                    |  |
| 検定日                                                                                                    | 令和07年03月31日(月)                                                                                                    |                                                                                                    |  |
| <b></b>                                                                                                    | 予防技術検定防火査察                                                                                                    | で行うしていがし、お子儿に休留してくにて                                                                                                    |  |
| 受検地                                                                                                    | 東京都                                                                                                    | い。                                                                                                    |  |
| 申請者情報                                                                                                    |                                                                                                    |                                                                                                    |  |
|                                                                                                    | ケンティ タロウ                                                                                                    |                                                                                                    |  |
| 5名                                                                                                    | <ul> <li>・・・・・・・・・・・・・・・・・・・・・・・・・・・・・・・・・・・・</li></ul>                                                                                                    | │ └└└└└└└└└└└└└└└└└└└└└└└└└└└└└└└└└└└└                                                                                                    |  |
| E年月日                                                                                                    | 平成30年01月01日                                                                                                    | 面に戻ります。                                                                                                    |  |
| 籍                                                                                                    | 東京都                                                                                                    |                                                                                                    |  |
| 種番号                                                                                                    | <b>〒</b> 101 - 0000                                                                                                    |                                                                                                    |  |
| EFF                                                                                                    | 東京都千代田区霞ヶ関<br>1-4-2                                                                                                    | <br> 【検完手数料のお支払い手続きについて】                                                                                                    |  |
| 自宅電話番号又は<br>著電話番号                                                                                                    | 03 - 3597 - 0220                                                                                                    |                                                                                                    |  |
| 动務先等連絡先                                                                                                    | 消防試験研究センター                                                                                                    |                                                                                                    |  |
| 連絡先電話番号<br>(携帯電話も可)                                                                                                    | 03 - 3597 - 0220                                                                                                    | ります。                                                                                                    |  |
| 線                                                                                                    |                                                                                                    |                                                                                                    |  |
| 職・学校等                                                                                                    | ビル管理・消防設備業                                                                                                    |                                                                                                    |  |
| <b>ミールアドレス</b>                                                                                                    | abo@sample.ne.jp                                                                                                    | ・ペイジー(ATM、インターネットバンキング)                                                                                                    |  |
| 検定手数料のお支払い方法<br>名お支払いの方法を必ず<br>お支払い「耗荷さは、SMB<br>電子申請の画面とは異な<br>・現金による払込みの場<br>現金による払込みの場<br>現金による払込みの場<br>の場合は、各機関の利用<br>・ペイジーでお支払い値<br>・クレジットカードでオ<br>・メルペイ、PayPayA<br>・コンビニエンスストフ<br>「お支払い手続きへ」を<br>システムに登録後は将匠<br>「お支払い手続きへ」を<br>やえ」で登録後は将匠<br>「お支払い手続きへ」を<br>やえ」で登録後は将匠<br>「お支払い手続きへ」を<br>物業に「お支払い手続きへ」を<br>物業に「お支払い手続きへ」を<br>物業に「お支払い手続きへ」を<br>物業に「お支払い手続きた」を<br>の結果については後<br>初知書様として実置物等。 | 法は以下のとおりです。<br>確認してください。<br>CGMO PAWMENT構式会社が提供する決落サービスを利用しています。<br>りますので、ご注意ください。<br>合の注意<br>合、私込方法による金額の上限があります。この上限を超える場合で現金の払込みをお考え<br>払いの上限に応じた分割支払いを選択してください。<br>の場合<br>ち支払いの場合<br>などの「スマホ決済」でお支払いの場合<br>Pでお支払いの場合<br>こまさが前に次の点にご注意ください。<br>クリックすると、願書情報をシステムに登録します。<br>できませんので、十分な確認を行った上で、お支払い手続きにお進みください。<br>クリックした後、誤りに気付いた場合は、電子申請を最初からやり直してください。<br>なりリックした後、誤りに気付いた場合は、電子申請を最初からやり直してください。<br>ないので、十分な確認を行った上で、お支払い手続きにお進みください。<br>などの「こよびよ手数料 (非税・消費税込み) が必要です。<br>(該当する方のみ)<br>アップロードした書類を含む職書情報の審査を開始します。<br>日、メールにてお伝えしますのでお待ちください。 | <ul> <li>・スマホ決済</li> <li>・前回受検申請時の決済が同額・支払済で<br/>審査未了かつ未還付だった場合の振替</li> <li>※振替可能な場合は対象の前回電子申請<br/>受付番号が表示されます。</li> <li>※表示されない場合は、振替可能な検定部<br/>数料は存在しないことを示します。</li> <li>※振替元の対象には有効期限があります</li> <li>※振替を選択した場合、決済画面へは遷び<br/>しません。</li> </ul> |  |
| 証明内容が同じ申請の場                                                                                                    | 1 日本 1 日本 1 日本 1 日本 1 日本 1 日本 1 日本 1 日本                                                                                                    | 検定手数料の支払い方法を確認できたら、                                                                                                    |  |
|                                                                                                    | の又はいうまで、 し                                                                                                    |                                                                                                    |  |
|                                                                                                    |                                                                                                    |                                                                                                    |  |
|                                                                                                    |                                                                                                    | ※ <mark> 沃済甲込確認</mark>  は別資料となります。<br> <br>                                                                                                    |  |
|                                                                                                    |                                                                                                    |                                                                                                    |  |
|                                                                                                    |                                                                                                    |                                                                                                    |  |

|                                                                                                    | 【印刷について】                |
|----------------------------------------------------------------------------------------------------|-------------------------|
| min は25日<br>プリンかの説沢<br>●FK DocuPrint Offits XPL2 ● PrimoPDF                                                                                               | 電子申請受付番号は、問合わせ時に必要の     |
| Microsoft Office Document Image Writer RICOH imagio Neo 603 RPCS Microsoft XPS Document Writer                                                            | ため、メモを取るか、印刷しておく必要があり   |
|                                                                                                    | ます。                     |
| JOF         パワラの収集し、           ページ範囲         資オペロ           資オペロ         現在のページ回           「営村北部分口」         現在のページ回           のページ指定(2):         「営業位で印刷回 | 印刷する場合は、 🕒 印刷する を押下します。 |
| ページ毎号のみた、またはページ範囲のみを入力し 112230                                                                                                    | 印刷画面が表示されるので、印刷ボタンを押    |
| 日間(2) キャンセル 加用(4)                                                                                                    | します。                    |
|                                                                                                    |                         |
|                                                                                                    |                         |
|                                                                                                    |                         |
|                                                                                                    |                         |
|                                                                                                    |                         |
|                                                                                                    |                         |
|                                                                                                    |                         |
|                                                                                                    |                         |
|                                                                                                    |                         |
|                                                                                                    |                         |
|                                                                                                    |                         |
|                                                                                                    |                         |
|                                                                                                    |                         |
|                                                                                                    |                         |
|                                                                                                    |                         |
|                                                                                                    |                         |
|                                                                                                    |                         |
|                                                                                                    |                         |
|                                                                                                    |                         |
|                                                                                                    |                         |
|                                                                                                    |                         |
|                                                                                                    |                         |
|                                                                                                    |                         |
|                                                                                                    |                         |
|                                                                                                    |                         |
|                                                                                                    |                         |
|                                                                                                    |                         |
|                                                                                                    |                         |
|                                                                                                    |                         |

| 1 位受付完了/受付完了                                                                                                    | 12 仮受付完了/受付完了         |
|----------------------------------------------------------------------------------------------------|-----------------------|
|                                                                                                    | 【仮受付完了】               |
| 仮受付完了/受付完了<br>「お支払方法の選択」画面の選択内容によって、本画面の内容が異なりますので、ご注意ください。                                                                                                 | 検定手数料の支払い方法にペイジー(オンラ  |
| <ul> <li>お支払い方法に「コンビニエンスストア」、「ペイジー(オンライン方式)」を選択した方は、以下の振覚付完了をご確認ください。</li> <li>お支払い方法に「クレジットカード」、「スマホ決済」を選択した方は、以下の受付完了をご確認ください。</li> </ul>                 | イン方式)又はコンビニエンスストアを選択し |
| 板受付完了                                                                                                    | た場合、仮受付完了となります。       |
| 「仮受付売了メール」を電子申請時に入力したメールアドレスに送信します。メールの内容をご確認いただき、お支払い方法の選択画面で表示された所定のお支払い手続きに従い、検定手続料をお支払いください。                                                            |                       |
| お支払いの確認が完了次策、「受付完了メール」を送信いたします。<br>メールが届かない場合は、清防試験研究センターの予防技術検定専用お問い合わせ窓口までお問い合わせください。<br>(電話:050-3803-9297、050-3830-9298 受け間間: 午前 9時〜午後5時 ※土曜日・日曜日・祝日を除く) |                       |
| 受付完了                                                                                                    | 願書情報入力画面で入力したメールアドレス  |
| 「受付完了メール」を電子申請時に入力したメールアドレスに送信します。<br>メールの内容をご確認ください。<br>メールが届かれい場合は、通防試験研究ヤンターの予防技術検定専用お問い合わせ家口までお問い合わせください。                                               | に、「仮受付完了メール」が自動的に送信さ  |
| (電話:050-3803-9297、050-3803-9298 受付時間:午前9時〜午後5時 ※土曜日・日曜日・祝日を除く)<br>※後日 [受検票ダウンロード可能メール」を受信しましたら、電子申請トップページ画面から受検票をダウンロード<br>」。マイモキリ、                         | れます。                  |
| していたとい。<br>受検票が知知し、写真を貼付して、検定当日必ずご持参ください。<br>受検票がない場合は、受検できません。                                                                                             |                       |
| タブまたはブラウザを閉じてください                                                                                                    | 仮受付完了は、検定手数料の支払いが完了   |
|                                                                                                    | していない状態をいいます。         |
|                                                                                                    |                       |
|                                                                                                    | 検定手数料の支払が確認された時点で受付   |
|                                                                                                    | 完了となり、願書情報入力画面で入力したメ  |
|                                                                                                    | ールアドレスに、「受付完了メール」が自動的 |
|                                                                                                    | に送信されます。              |
|                                                                                                    | ※支払期限内に手数料が支払われない場    |
|                                                                                                    | 合、申請は無効となります。         |
|                                                                                                    |                       |
|                                                                                                    | 【受付完了】                |
|                                                                                                    | クレジットカード、スマホ決済で、検定手数料 |
|                                                                                                    | を支払った場合、受付完了となり、願書情報  |
|                                                                                                    | 入力画面で入力したメールアドレスに「受付  |
|                                                                                                    | 完了メール」が自動的に送信されます。    |
|                                                                                                    |                       |
|                                                                                                    | ※メールの送信について           |
|                                                                                                    | 「電子申請の条件確認」画面中「3,申請に使 |
|                                                                                                    | 用するメールアドレスについて」で入力したメ |
|                                                                                                    | ールアドレスが誤っていたり、受信確認をしな |
|                                                                                                    | かったなどの場合「仮受付完了メール」や   |
|                                                                                                    | 「受付完了メール」が届かないことがありまし |
|                                                                                                    |                       |
|                                                                                                    |                       |
|                                                                                                    |                       |
|                                                                                                    |                       |
|                                                                                                    |                       |
|                                                                                                    |                       |

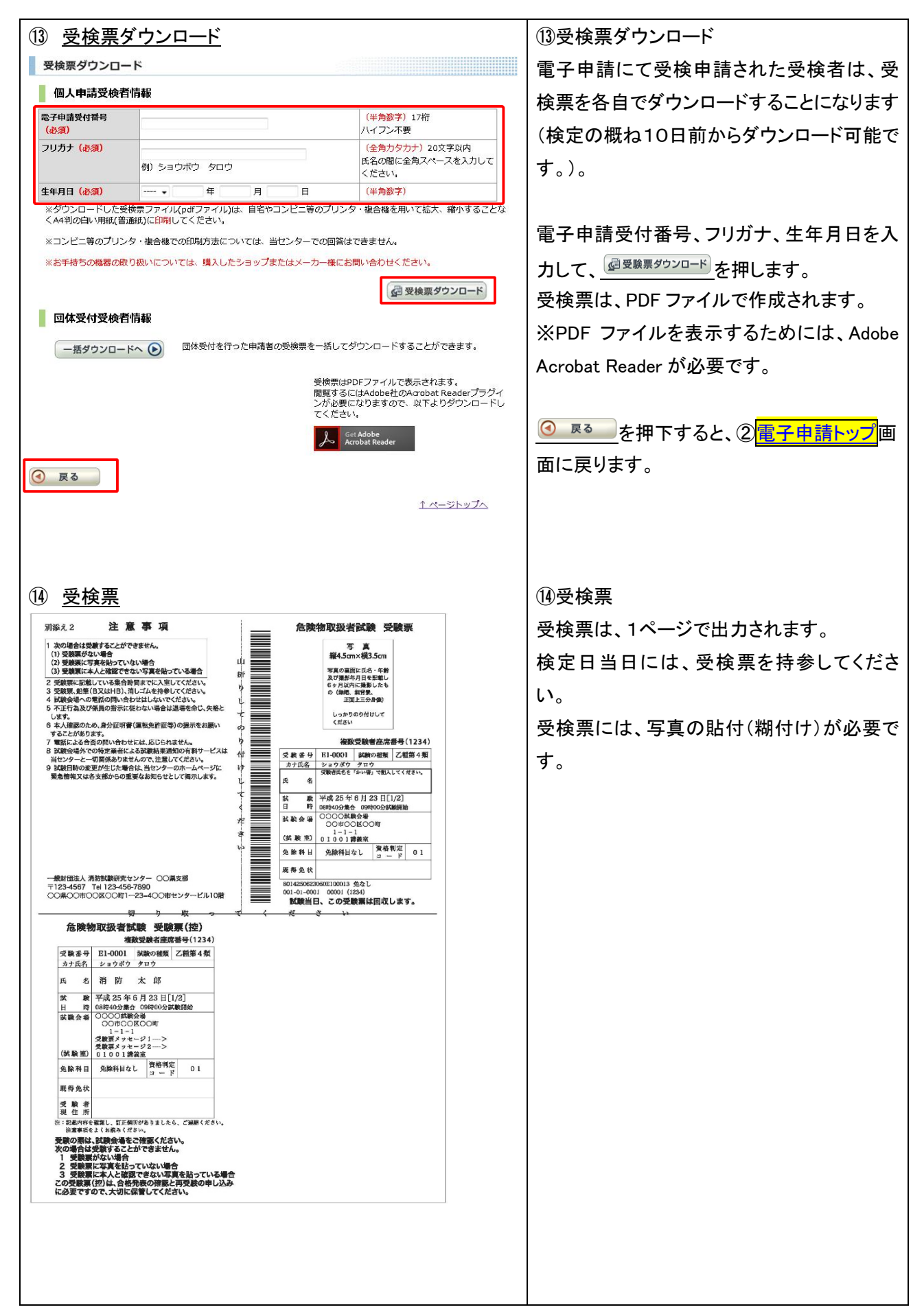

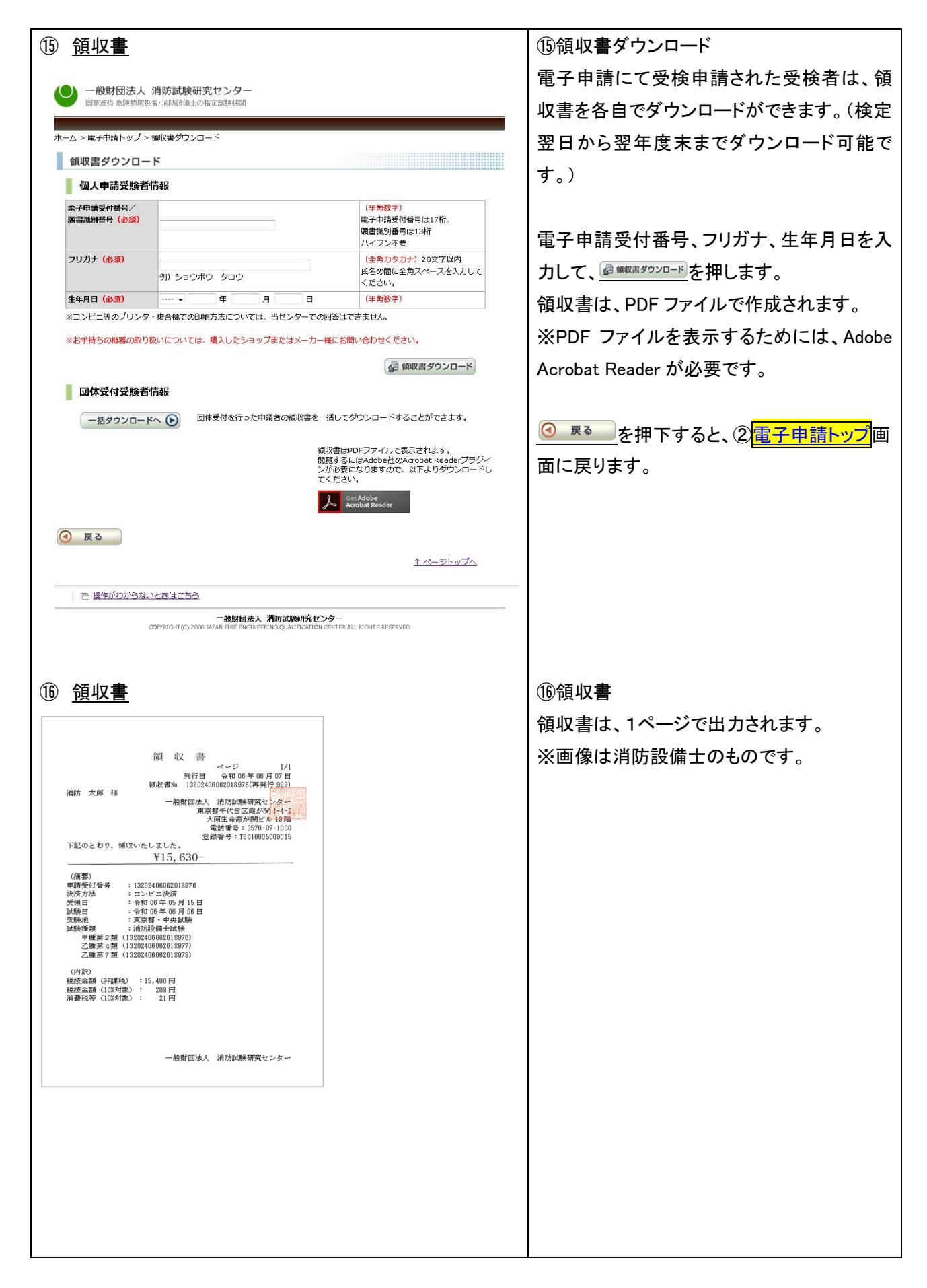